### ご利用口座追加・解除サービス ご利用手順 (モバイル版)

→ ご利用口座の追加登録

→ ご利用口座の解除登録

→ 結果照会

# ご利用口座追加 サービス ご利用手順 (モバイル版)

| ◆利用口座追加・解除◆                 | ①利用口座の追加・解除の選択                  |
|-----------------------------|---------------------------------|
|                             | 「メンテナンス」→                       |
| <u>1.利用口座追加</u><br>2.利用口座解除 | 「利用口座の追加·解除」→                   |
| 3.結果照会                      | 「1. 利用口座 <mark>追加</mark> 」(図2へ) |
| [メインメニュー]                   | 「2. 利用口座解除」(図6へ)                |

⊠2

| ◆追加・解除登録依頼◆<br>(登録□座の確認)                                                                    |                   | <ご利用口座追加サービス>                                                |
|---------------------------------------------------------------------------------------------|-------------------|--------------------------------------------------------------|
| *代表口座*<br>本店営業部<br>普通1229880<br>下記登録済口座をご確認のうえ<br>*登録済口座1*<br>本店営業部<br>財形住宅3000097896<br>次へ | (1/1)<br>「次へ」ボタンを | ②登録口座の確認<br>現在登録されている口座を確認し、<br>よろしければ「次へ」を押してください。<br>(図3へ) |

#### ⊠3

| ◆追加蒙録依頼◆<br>*連格先電話番号★<br> 03 - 5646 - 1748                                                                                                    | ③連絡先電話番号の確認                                                                               |
|----------------------------------------------------------------------------------------------------|-------------------------------------------------------------------------------------------|
| 支店名 (ア行)<br>選択してください<br>支店名 (カ行)<br>選択してください<br>選択してください<br>支店名 (サ行)<br>選択してください                                                                                                    | 連絡先電話番号の確認をしてください。                                                                        |
| 支店名 (夕行)<br>選択してください<br>支店名 (ナ行)<br>選択してください<br>支店名 (ハ行)                                                                                                    | ④登録口座の選択                                                                                  |
| 選択してください<br>支店名(マ行)<br>選択してください<br>支店名(ヤ行)<br>選択してください<br>支店名(マ行)<br>選択してください<br>支店名(マ行)                                                                                                    | 利用口座登録をする <mark>支店・預金種類</mark> を選<br>択し、口 <mark>座番号</mark> を入力してください。                     |
| 預金種別<br>財産住宅<br>回座番号(10桁以内)<br>3000097896<br>うしければ「同意する」にたがし、「次へ」ボ<br>少を押してください。                                                                                                    | ⑤同意                                                                                       |
| 1. このサービスに登録できる口座は、ご本人さま<br>名義の口座に限ります。<br>2. 実際にサービスでご利用いただけるのは、この<br>面ですり込みいただいた日から原見は登日に<br>面をですり込みいただけ、ために見ては、<br>こので、ことが、ございますので、そのごて<br>承願います。<br>3. 上記にかからず、この画面から入力いた<br>だいた口座について、サービスへの登録ができない<br>場合なごさす。この場合、お届けの電話番 | 注意事項をご確認いただき、よろしければ<br>「 <mark>同意する</mark> 」にチェックを入れ、「 <mark>次へ</mark> 」を押<br>してください。〈図4〉 |

次へ

ゴ同意する

[末山月] ロ 座に追力ロ ・ 角星除っへ] [メインメニュー]

| ⊠4                             |                          | <ul> <li>⑥確認</li> <li>·連絡先電話番号</li> </ul> |
|--------------------------------|--------------------------|-------------------------------------------|
| ◆追加・カ<br>(追加・解除<br>*依頼日*       | 解除登録依頼◆<br>達受付内容の確認)<br> | ・現在の登録口座           ・追加登録する口座              |
| *連絡先電話番号*<br>1-1-1<br>*追加する口座* |                          | を、もう一度よく確認してください。                         |
| 荒川沖東支店<br>財形住宅1<br>確認番号<br>2,4 | 3                        | ⑦可変パスワードの入力                               |
| 可変パスワード (2桁)                   |                          | ーーーーーーートを人力し、よろしければ「実<br>行」を押してください。(図5へ) |
|                                |                          | Tsukuba Bank                              |

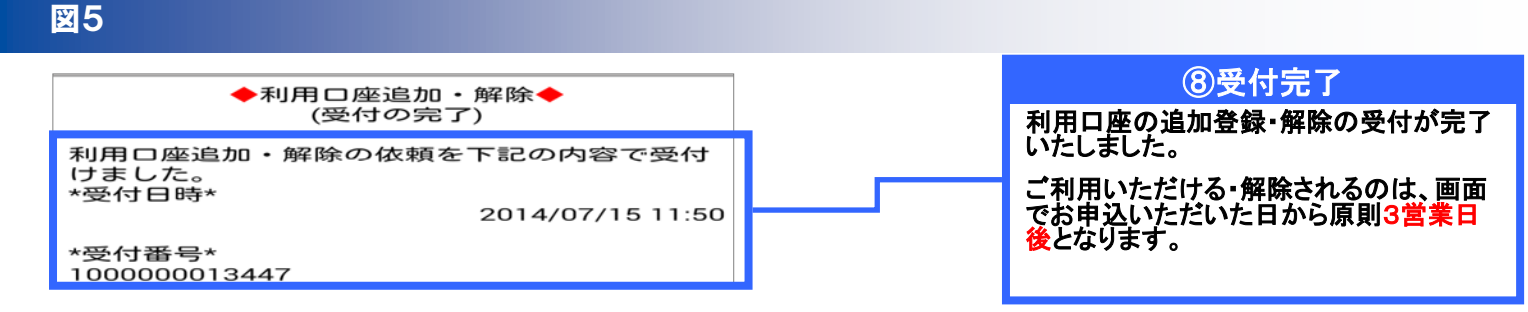

## ご利用口座解除サービス ご利用手順 (モバイル版)

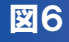

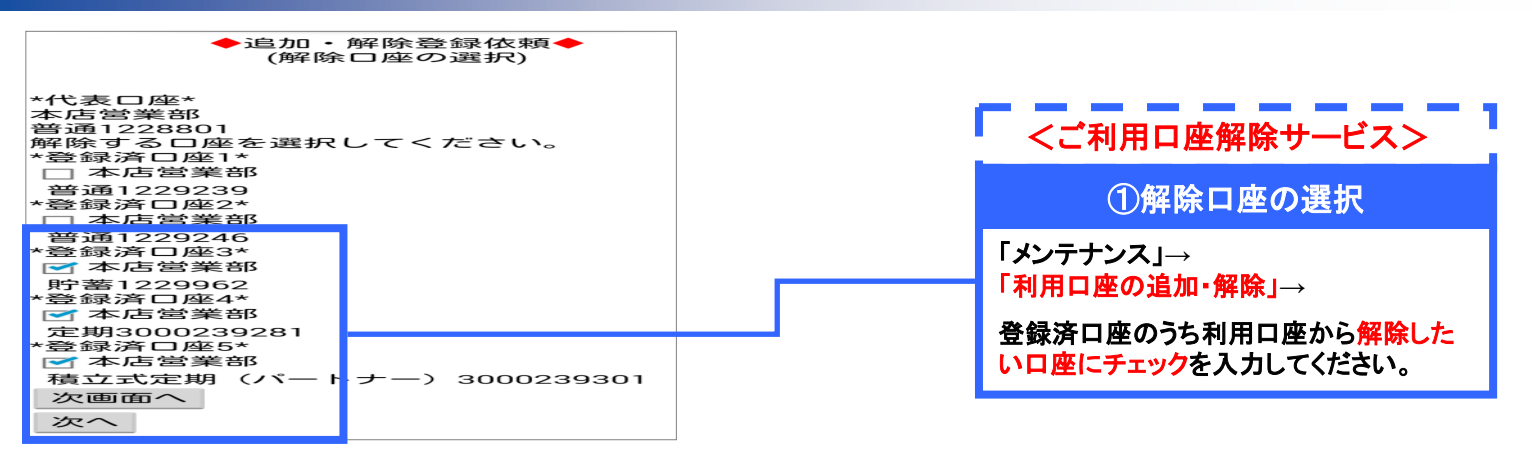

#### 义7

| ◆解除登録依頼◆<br>(同意確認)                                                      | ②連絡先電話番号の確認                                                                                |
|-------------------------------------------------------------------------|--------------------------------------------------------------------------------------------|
| *連絡先電話番号★<br>03 - 5646 - 1748                                           | 連絡先電話番号の確認をしてください。                                                                         |
| 下記注意事項について内容をご確認のうえ、よろしければ「同意する」にチェックし、「次へ」ボ<br>タンを押してください。             |                                                                                            |
| 実際に解除されるのは、この画面でお申込みい<br>ただいた日から原則3営業日以降となります。<br>なお、場合によっては更にお時間をいただくこ | ③同意                                                                                        |
| ≥ かとさいますので、 予めと 」 承履います。                                                | 注意事項をご確認いただき、よろしければ<br>「 <mark>同意する</mark> 」にチェックを入れ、「 <mark>次へ</mark> 」を押<br>してください、(図8へ) |
| 次へ                                                                      |                                                                                            |

#### ₩8

| ◆追加・解除登録依頼◆<br>(追加・解除受付内容の確認)                |         |                                                        |
|----------------------------------------------|---------|--------------------------------------------------------|
| *依頼日* 201                                    | 4/07/15 | <b>④確認</b>                                             |
| *連絡先電話番号*<br>03-5646-1748                    |         | •連絡先電話番号                                               |
| *解除する口座1*<br>本店営業部<br>貯蓄122962               |         |                                                        |
| *解除する口座2*<br>本店営業部<br>定期3000239281           |         | を、もつ一度よく確認してくたさい。                                      |
| *解除する口座3*<br>本店営業部<br>積立式定期(バートナー)3000239301 |         |                                                        |
| *解除するロ座4*<br>本店営業部<br>カードローン1229986          |         |                                                        |
| *解除する口座5*<br>本店営業部<br>投資信託470876445          |         |                                                        |
|                                              | _       |                                                        |
| 確認番号                                         |         |                                                        |
| 4,7<br>可変パスワード(2桁)<br>05                     |         | <mark>可変パスワード</mark> を入力し、よろしければ「実<br>行」を押してください。(図9へ) |
| 実行                                           |         |                                                        |
| 戻る                                           |         |                                                        |
| 木川开  こ  2を3日 7川 ・ 戸田家 へ]<br>[メインメニュー]        |         | 道 筑波銀行                                                 |
|                                              |         | Tsukuba Bank                                           |

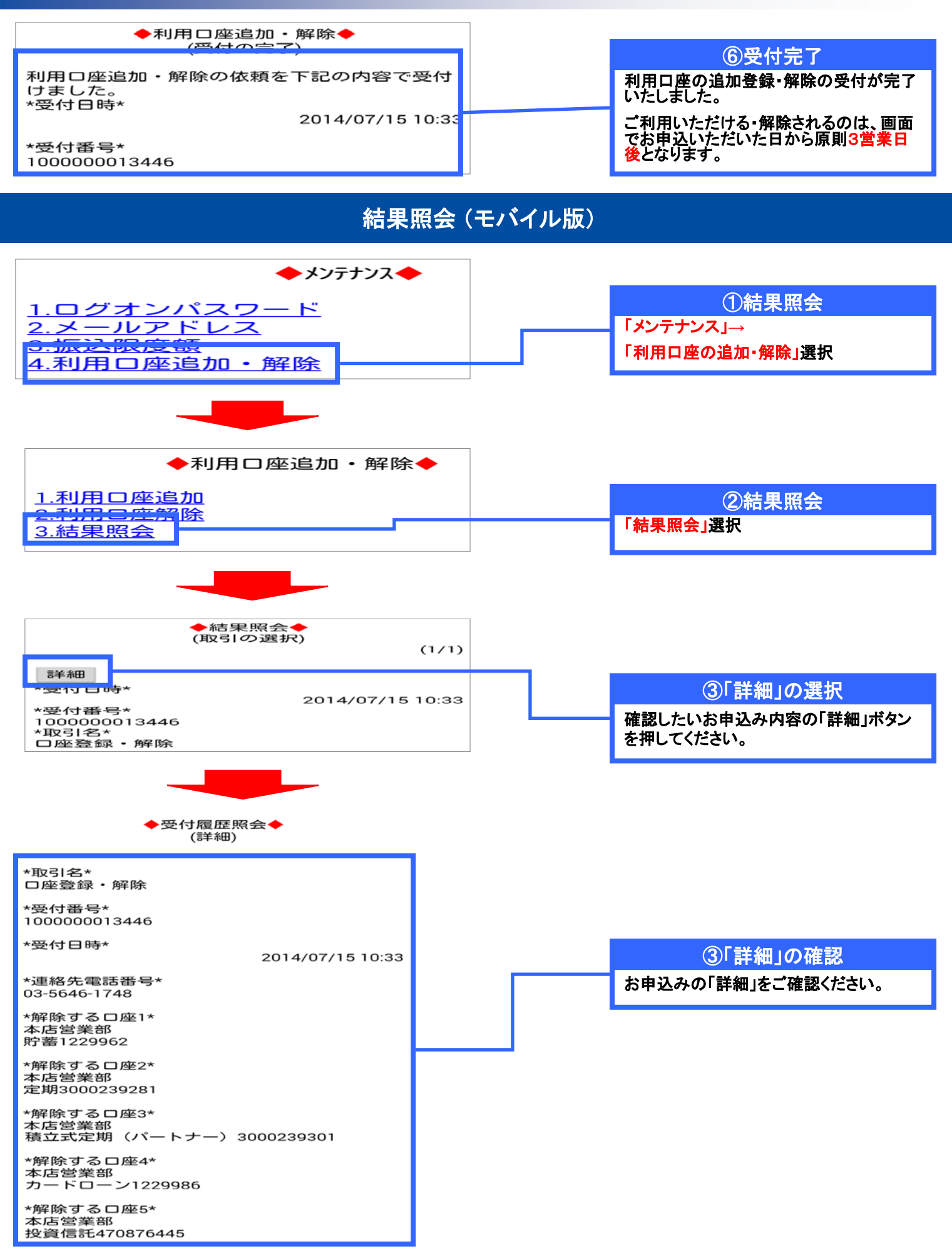

前 筑波銀行

<u>[利用口座追加・解除へ]</u> [メインメニュー]

戻る